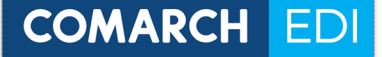

Инструкция формировки документа Серийные номера (QUOTES)

- I. Формировка документа Серийные номера (QUOTES) на уровне веб-приложения Comarch EDI Web
- 1. Документ Серийные номера (QUOTES) необходимо формировать на основе уже отправленного Уведомления об отгрузке (DESADV),
- 2. Необходимо выбрать и открыть нужное Уведомление об отгрузке и с помощью кнопки Створити Серійні номери/ Generate guotes в верхнем левом создать документ:

| Замовлення 📚 Quotes 📚 Замовлення 📚 🤌 Go to quotes 🗳 Show quotes | Info         |          | Info                                                            |
|-----------------------------------------------------------------|--------------|----------|-----------------------------------------------------------------|
|                                                                 | Замовлення 😵 | Quotes 💝 | Замовлення 😵 🌈 Go to quotes<br>🖧 Show quotes<br>Generate quotes |

3. В появившейся форме документа Серийные номера (QUOTES) необходимо заполнить номер и дату документа:

| OMA       |                       | Neb     | Інші програння ЕСОВ 🗧 🗧     |                | Comarch EDI gan aorai<br>75-sina, sa yoooguaticteo<br>ofoogsaasse aonochesio | стимая сселината<br>вать строинское оро |                    |                          |                 | 000000000000        | Nakladnaya FZ T 3www<br>Rx 2000000000043 | пи макот Долонога<br>Мока: 🚞 |
|-----------|-----------------------|---------|-----------------------------|----------------|------------------------------------------------------------------------------|-----------------------------------------|--------------------|--------------------------|-----------------|---------------------|------------------------------------------|------------------------------|
| a Br      | sizori 🥂 Brosizori 🦨  | Зе'язки | Новий докумскт 🧮 Новини (2) | 🗄 Налаштування |                                                                              |                                         |                    |                          |                 | Заванглаотти        | берегра                                  | Зберетти роб. в              |
| ader datz | a                     |         |                             |                |                                                                              |                                         | 1                  |                          |                 |                     |                                          | ,                            |
| Нонер да  | окументу              |         |                             |                |                                                                              |                                         | Покупець           |                          | 4829900024048   |                     |                                          |                              |
| ата док   | орненту               |         | Nore of celearone           |                |                                                                              |                                         | Постачальник       |                          |                 |                     |                                          |                              |
|           |                       |         | Pare of celebrations        |                |                                                                              |                                         |                    |                          | 100000000144.00 |                     |                                          | =                            |
| ас доку   | ненту                 |         |                             |                |                                                                              | 0                                       | Мюце доставки      |                          | 4029900024130   |                     |                                          |                              |
| редпол    | ыгаемая дата доставки |         | 2017-11-01                  |                |                                                                              | =                                       | Одержувач рахунка  |                          |                 |                     |                                          |                              |
| редпол    | агаеное вреня доставн | оя      | 10:00                       |                |                                                                              | ٥                                       | кінцевий споживач  |                          | 4829900024048   |                     |                                          |                              |
| онер за   | ановлення             |         | 22222                       |                |                                                                              |                                         |                    |                          |                 |                     |                                          |                              |
|           |                       |         | 2017-10-71                  |                |                                                                              | -                                       |                    |                          |                 |                     |                                          |                              |
|           |                       |         | 2017-10-51                  |                |                                                                              | _                                       |                    |                          |                 |                     |                                          |                              |
| онер по   | оставки               |         | 11111111                    |                |                                                                              |                                         |                    |                          |                 |                     |                                          |                              |
| ата пос   | 74604                 |         | 2017-11-02                  |                |                                                                              | =                                       |                    |                          |                 |                     |                                          |                              |
| онер да   | оговору               |         |                             |                |                                                                              |                                         |                    |                          |                 |                     |                                          |                              |
| алнота    |                       |         |                             |                |                                                                              |                                         |                    |                          |                 |                     |                                          |                              |
|           |                       |         |                             |                |                                                                              |                                         |                    |                          |                 |                     |                                          |                              |
| эрні поз  | зиції                 |         |                             |                |                                                                              |                                         |                    |                          |                 |                     |                                          |                              |
|           |                       |         |                             |                |                                                                              |                                         |                    |                          |                 |                     | Заванта                                  | копи Редагую                 |
| n.n.      | Номер заказа          | ЕАМ-нод | Назва товару                |                |                                                                              | Код покупця                             | Арт. номер постач. | Кількість відвантаженого | Серійні номери  | Одиница винірювання | Ціна без ПДВ                             | Ціна з ПДВ                   |
|           | 20222                 |         |                             |                |                                                                              |                                         |                    |                          |                 |                     |                                          |                              |
|           | 22222                 |         |                             |                |                                                                              |                                         |                    |                          |                 |                     |                                          |                              |
|           | 22222                 |         |                             |                |                                                                              |                                         |                    |                          |                 |                     |                                          |                              |
|           | 22222                 |         |                             |                |                                                                              |                                         |                    |                          |                 |                     |                                          |                              |
|           | 22222                 |         |                             |                |                                                                              |                                         |                    |                          |                 |                     |                                          |                              |
|           | 22222                 |         |                             |                |                                                                              |                                         |                    |                          |                 |                     |                                          |                              |
|           | 22222                 |         |                             |                |                                                                              |                                         |                    |                          |                 |                     |                                          |                              |

4. В каждой товарной позиции необходимо заполнить серийный номер с помощью функции редактирования отдельной товарной позиции: Кнопка «Редагувати»:

|          |                     |           |               |                        |                       |                  |                                    |                  |                         |                          |                     |                                                                                                    |                       | -             |
|----------|---------------------|-----------|---------------|------------------------|-----------------------|------------------|------------------------------------|------------------|-------------------------|--------------------------|---------------------|----------------------------------------------------------------------------------------------------|-----------------------|---------------|
| 🕑 http   | s//www.ecod.com     | ua/App/Pa | pes/NewDocum  | entFormUS.aspv%d=0Xy3R | RELEXPVKZEEgdj2gUST40 | CG5:H2bYudy7bCd7 | F.II.rOaSEAnjihtzd3wPQF9z          | u5nXq01Qfa8R     | BHAmTGZEXQN%2bjjTzkrW7D | CY300L52bDaoreluOy#Y6L35 | 2861 * 🖶 G Wyszukaj |                                                                                                    |                       | , <b>0</b> +  |
|          |                     | Veh       | Disal operate | #1C00 ¥                |                       |                  | Comarch EDI grav nors              | ACTURAL CONTRACT | •                       |                          |                     | 00000000000                                                                                                    | Naklachuya FZ T Zeles |               |
|          |                     | TED       |               |                        |                       |                  | officy we as a print of the second | see operating 🕖  |                         |                          |                     |                                                                                                    |                       | Nex           |
| an Deize | ei 🖉 Bersigni 🔮     | Delesson  | Honei ganyn   | eur 🔜 Honesen (2) 🕅    | Hansuryesses          |                  |                                    |                  |                         |                          |                     |                                                                                                    |                       | _             |
|          |                     |           |               |                        |                       |                  |                                    |                  |                         |                          |                     | a succession of the second second second second second second second second second second second second second | Married Barried       | Manager       |
| r data   |                     |           |               |                        |                       |                  |                                    |                  |                         |                          |                     | Jacomakaria                                                                                                    | перели перелини       | зоеретти роз. |
|          | ненту               |           |               |                        |                       |                  |                                    |                  | Понутиць                |                          | 4829900024048       |                                                                                                    |                       |               |
|          |                     |           |               | ture ofter ranges      |                       |                  |                                    |                  |                         |                          |                     |                                                                                                    |                       |               |
| а докуз  | NHTY .              |           |               |                        |                       |                  |                                    |                  | Постанальник            |                          |                     |                                                                                                    |                       |               |
|          |                     |           |               | tore of or increase    |                       |                  |                                    |                  |                         |                          |                     |                                                                                                    |                       | _             |
| DOMAN    | нту                 |           |               |                        |                       |                  |                                    | U                | Місце доставки          |                          | 4829900029130       |                                                                                                    |                       |               |
| -        | ниная дата доставни |           |               | 2017-11-01             |                       |                  |                                    |                  | Орержувач рахунка       |                          |                     |                                                                                                    |                       |               |
|          |                     |           |               |                        |                       |                  |                                    |                  |                         |                          |                     |                                                                                                    |                       |               |
| 10045    | еное вреня доставн  |           |               | 10:00                  |                       |                  |                                    | ٥                | кіншевні спожнівач      |                          | 4829900024048       |                                                                                                    |                       |               |
| -        |                     |           |               | 22222                  |                       |                  |                                    |                  |                         |                          |                     |                                                                                                    |                       |               |
|          |                     |           |               |                        |                       |                  |                                    |                  |                         |                          |                     |                                                                                                    |                       |               |
| 227909   | And the second      |           |               | 2017-10-31             |                       |                  |                                    |                  |                         |                          |                     |                                                                                                    |                       |               |
| ep noc   | 2010                |           |               | 11111111               |                       |                  |                                    |                  |                         |                          |                     |                                                                                                    |                       |               |
| поста    | NO4                 |           |               | 2017-11-02             |                       |                  |                                    |                  |                         |                          |                     |                                                                                                    |                       |               |
|          |                     |           |               |                        |                       |                  |                                    |                  |                         |                          |                     |                                                                                                    |                       |               |
| ch mu    |                     |           |               |                        |                       |                  |                                    |                  |                         |                          |                     |                                                                                                    |                       |               |
| NTR      |                     |           |               |                        |                       |                  |                                    | •                |                         |                          |                     |                                                                                                    |                       |               |
|          |                     |           |               |                        |                       |                  |                                    |                  |                         |                          |                     |                                                                                                    |                       |               |
| і пози   | ø                   |           |               |                        |                       |                  |                                    |                  |                         |                          |                     |                                                                                                    |                       | _             |
|          |                     |           |               |                        |                       |                  |                                    |                  |                         |                          |                     |                                                                                                    | Januara               | Nomi Peserye  |
|          | Нонер закка         | EAN way   |               | аны токару             |                       |                  |                                    | Kog nowymage     | Арт, номер постач.      | Килькість відвантажного  | Серійні номера      | Однонця внойрования                                                                                            | Llieus Ges II/JB      | Lines S FUIR  |
|          | 22222               |           |               |                        |                       |                  |                                    |                  |                         |                          |                     |                                                                                                    |                       |               |
|          | 22222               |           |               |                        |                       |                  |                                    |                  |                         |                          |                     |                                                                                                    |                       |               |
|          | 22222               |           |               |                        |                       |                  |                                    |                  |                         |                          |                     |                                                                                                    |                       |               |
|          | 22222               |           |               |                        |                       |                  |                                    |                  |                         |                          |                     |                                                                                                    |                       |               |
|          | 22222               |           |               |                        |                       |                  |                                    |                  |                         |                          |                     |                                                                                                    |                       |               |
|          | 22222               |           |               |                        |                       |                  |                                    |                  |                         |                          |                     |                                                                                                    |                       |               |
|          |                     |           |               |                        |                       |                  |                                    |                  |                         |                          |                     |                                                                                                    |                       |               |
|          | 22222               |           |               |                        |                       |                  |                                    |                  |                         |                          |                     |                                                                                                    |                       |               |
|          | 22222               |           |               |                        |                       |                  |                                    |                  |                         |                          |                     |                                                                                                    |                       |               |

| Номер заказа                | 22222 | Код покупця                    |  |
|-----------------------------|-------|--------------------------------|--|
| Назва <mark>товару</mark>   |       | Арт. номер                     |  |
| EAN-KOD                     |       | Код товару згідно<br>з УКТ ЗЕД |  |
| Кількість<br>відвантаженого |       | Одиниця вимірювання            |  |
| Замовлена к-сть             |       | Ціна без ПДВ                   |  |
| Мінімальна<br>кількість     |       | Ціна з ПДВ                     |  |
|                             |       | пдв                            |  |
|                             |       | Tax category code              |  |
| Серійний номер              |       |                                |  |
|                             |       |                                |  |
| Nº Серійний ном             | ₽p    |                                |  |

5. После заполнения всех обязательных полей отправить документ: Кнопка «Переслати» в правом вернем углу, над документом.

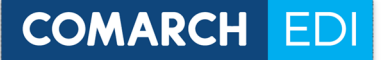

- II. Формировка документа Серийные номера (QUOTES) на уровне веб-приложения Comarch EDI Web с помощь вспомогательного файла
- Перед формировкой самого документа следует подготовить вспомогательный файл с помощью шаблона QUOTES\_PO3ETKA с теми серийными номерами, которые необходимо указать в документе Серийные номера (QUOTES),
  - а. В файле QUOTES\_PO3ETKA необходимо заполнить следующие поля :

|   | EAN               | SupplierItemCode      | BatchNumber    |
|---|-------------------|-----------------------|----------------|
|   | Штрих-код товара* | Код товара у продавца | Серийный номер |
| _ |                   |                       |                |

\*В случае отсутствия Штрих-кода указать 111111111111

- b. ВАЖНО: расширение файла должно быть .csv (с файлами в формате .csv можно работать с помощью программы Microsoft Excel),
- с. Заполненный файл записать в определенной папке (название файла можно менять, например, дополнить информацией, которая позволит быстро найти нужный файл, особенно, если надо сформировать несколько документов),
- 2. Документ Серийные номера (QUOTES) необходимо формировать на основе уже отправленного Уведомления об отгрузке (DESADV),
- 3. Необходимо выбрать и открыть нужное Уведомление об отгрузке и с помощью кнопки Створити Серійні номери/ Generate guotes в верхнем левом создать документ:

| Info         |          | Info                                                         |
|--------------|----------|--------------------------------------------------------------|
| Замовлення 📚 | Quotes 😜 | Замовлення<br>Со to quotes<br>Show quotes<br>Generate quotes |

4. В появившейся форме документа Серийные номера (QUOTES) необходимо заполнить номер и дату документа:

| FULW    | ecoa.co           | Allow Approx     | gearnewood  | Contraction of the second second second second second second second second second second second second second s | And a state of the second second second second second second second second second second second second second s | antitionadon y conserve de apolitado vertans | Commenced of the second of the second of the | A STORE AND A STORE AND A STORE AND A STORE AND A STORE AND A STORE AND A STORE AND A STORE AND A STORE AND A S | wystocaj       |                       | _                                           | 2.           |
|---------|-------------------|------------------|-------------|----------------------------------------------------------------------------------------------------|----------------------------------------------------------------------------------------------------|----------------------------------------------|----------------------------------------------------------------------------------------------------|----------------------------------------------------------------------------------------------------|----------------|-----------------------|---------------------------------------------|--------------|
| MAR     |                   | Web              | Loui oper p | umm ECCOD &                                                                                                    |                                                                                                    | Connarch IDI Ann noracravat                  |                                                                                                    |                                                                                                    |                |                       | Nakladnaya FZ T Suca<br>15 Au 2000000000000 |              |
| An Date | ani 😹 Broxiani    | <b>2</b> 0'80408 | Hoeni goo   | учеснт 🔲 Носинан (2) 🎦 Налац                                                                                    | nyaanaa                                                                                                    |                                              |                                                                                                    |                                                                                                    |                | Завантажити           | Зберегти Переслати                          | Зберегти роб |
| r data  |                   |                  | E           |                                                                                                    |                                                                                                    |                                              |                                                                                                    |                                                                                                    |                |                       |                                             |              |
| ep 404  | кументу           |                  |             |                                                                                                    |                                                                                                    | )                                            | Покулець                                                                                                    |                                                                                                    | 4829900024048  |                       |                                             |              |
| а доку  | MONTY             |                  |             | Come otorinances                                                                                                |                                                                                                    |                                              | Постачальник                                                                                                    |                                                                                                    |                |                       |                                             |              |
|         | and the           |                  | L           | Dave allow keysee                                                                                               |                                                                                                    | 0                                            | Micros more and                                                                                                    |                                                                                                    | 4829900024130  |                       |                                             |              |
|         |                   |                  |             |                                                                                                    |                                                                                                    |                                              |                                                                                                    |                                                                                                    |                |                       |                                             |              |
| shorts  | гаеная дата доста | EHOH             |             | 2017-11-01                                                                                                    |                                                                                                    | =                                            | Одержувач рахунка                                                                                                    |                                                                                                    |                |                       |                                             |              |
| anona   | гаеное вреня дост | заки             |             | 10:00                                                                                                    |                                                                                                    | ٥                                            | кінцевий споживач                                                                                                    |                                                                                                    | 4829900024048  |                       |                                             |              |
| ep 540  |                   |                  |             | 22222                                                                                                    |                                                                                                    |                                              |                                                                                                    |                                                                                                    |                |                       |                                             |              |
| 8 5540  | MARCHINE.         |                  |             | 2017-10-31                                                                                                    |                                                                                                    | ii ii                                        |                                                                                                    |                                                                                                    |                |                       |                                             |              |
| up not  | CTANADOR          |                  |             | 11111111                                                                                                    |                                                                                                    |                                              |                                                                                                    |                                                                                                    |                |                       |                                             |              |
| a nocto |                   |                  |             | 2017-11-02                                                                                                    |                                                                                                    | *                                            |                                                                                                    |                                                                                                    |                |                       |                                             |              |
|         | CHORNEY.          |                  |             |                                                                                                    |                                                                                                    |                                              |                                                                                                    |                                                                                                    |                |                       |                                             |              |
|         |                   |                  |             |                                                                                                    |                                                                                                    |                                              |                                                                                                    |                                                                                                    |                |                       |                                             |              |
| 10TA    |                   |                  |             |                                                                                                    |                                                                                                    |                                              |                                                                                                    |                                                                                                    |                |                       |                                             |              |
| ki nope | สมมี              |                  |             |                                                                                                    |                                                                                                    |                                              |                                                                                                    |                                                                                                    |                |                       |                                             |              |
|         |                   |                  |             |                                                                                                    |                                                                                                    |                                              |                                                                                                    |                                                                                                    |                |                       | Banners                                     | asoma Pegar  |
| •       | Номер заказа      | EAN wo           | •           | Назва товару                                                                                                    |                                                                                                    | Kog nowynige                                 | Арт. номер постачь                                                                                                    | Кільність відвантаженого                                                                                        | Серійні номери | Одинныця выпериования | Ujiwa Geo (1/1)B                            | Lline s O/D  |
|         | 22222             |                  |             |                                                                                                    |                                                                                                    |                                              |                                                                                                    |                                                                                                    |                |                       |                                             |              |
|         | 22222             |                  |             |                                                                                                    |                                                                                                    |                                              |                                                                                                    |                                                                                                    |                |                       |                                             |              |
|         | 22222             |                  |             |                                                                                                    |                                                                                                    |                                              |                                                                                                    |                                                                                                    |                |                       |                                             |              |
|         | 22222             |                  |             |                                                                                                    |                                                                                                    |                                              |                                                                                                    |                                                                                                    |                |                       |                                             |              |
|         | 22222             |                  |             |                                                                                                    |                                                                                                    |                                              |                                                                                                    |                                                                                                    |                |                       |                                             |              |
|         | 22222             |                  |             |                                                                                                    |                                                                                                    |                                              |                                                                                                    |                                                                                                    |                |                       |                                             |              |
|         | 22222             |                  |             |                                                                                                    |                                                                                                    |                                              |                                                                                                    |                                                                                                    |                |                       |                                             |              |
|         | 22222             |                  |             |                                                                                                    |                                                                                                    |                                              |                                                                                                    |                                                                                                    |                |                       |                                             |              |

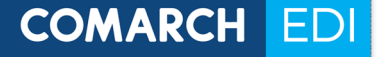

- 5. Для заполнения серийных номеров необходимо:
  - Загрузить подготовленный ранее вспомогательный файл QUOTES\_PO3ETKA с помощью кнопки «Завантажити» над таблицей с товарными позициями: в появившемся окне найти папку, где был сохранен файл QUOTES\_PO3ETKA, выбрать нужный и подтвердить выбор,

| MARCH EDI Web                 | Inui nporpann ECOD 🛛 🌣                       | Connarch EDI для логистики Connarch 20 для логистики |                         |                          |                |                      | lakladnaya FZ T Belearne<br>w 2000000000043 | гнанит Допонон |
|-------------------------------|----------------------------------------------|------------------------------------------------------|-------------------------|--------------------------|----------------|----------------------|---------------------------------------------|----------------|
| 🚵 Вхідні 🖉 Внохідні 🏠 Зн'язки | 🖥 Новий документ 🧧 Новини (2) े Налаштувания | обслуживание дочитучносни продести                   |                         |                          |                |                      |                                             | MORE           |
| er data                       |                                              |                                                      |                         |                          |                | Завантажити 3        | ерегти Переслати                            | Зберегти роб.  |
| нер документу                 |                                              |                                                      | Покупець                |                          | 4829900024048  |                      |                                             |                |
| та документу                  | Rore odostranose -                           |                                                      | Постачальник            |                          |                |                      |                                             |                |
| документу                     | Tone office names                            | 0                                                    | Місце доставки          |                          | 4829900024130  |                      |                                             |                |
| дполагаемая дата доставки     | 2017-11-01                                   |                                                      | Одержувач рахунка       |                          |                |                      |                                             |                |
| DOVISTBENOS EDENE DOCTATION   | 10:00                                        | - )                                                  | เช่นเนตรเหลี เกรอเมตรเห |                          | 4829900024048  |                      |                                             |                |
|                               | 22222                                        |                                                      |                         |                          |                |                      |                                             |                |
| ep sandoninin                 | 2017 10 21                                   |                                                      |                         |                          |                |                      |                                             |                |
|                               | 2017-10-31                                   |                                                      |                         |                          |                |                      |                                             |                |
| ер поставни                   | 1111111                                      |                                                      |                         |                          |                |                      |                                             |                |
| апоставни                     | 2017-11-02                                   |                                                      |                         |                          |                |                      |                                             |                |
| нер договору                  |                                              |                                                      |                         |                          |                |                      |                                             |                |
| вота                          |                                              | •                                                    |                         |                          |                |                      |                                             |                |
| ні позиції                    |                                              |                                                      |                         |                          |                |                      | _                                           |                |
|                               |                                              |                                                      |                         |                          |                |                      | Завантаж                                    | ити Редагу     |
| п. Нонер заказа ЕАМ-код       | Назва товару                                 | Код понутци                                          | Арт. номер постач.      | Кількість відвантаженого | Серійні номери | Одномци винероовання | Ціна без ПДВ                                | Ціна з ПДВ     |
| 22222                         |                                              |                                                      |                         |                          |                |                      |                                             |                |
| 22222                         |                                              |                                                      |                         |                          |                |                      |                                             |                |
| 22222                         |                                              |                                                      |                         |                          |                |                      |                                             |                |
| 22222                         |                                              |                                                      |                         |                          |                |                      |                                             |                |
| 22222                         |                                              |                                                      |                         |                          |                |                      |                                             |                |
| 22222                         |                                              |                                                      |                         |                          |                |                      |                                             |                |
| 22222                         |                                              |                                                      |                         |                          |                |                      |                                             |                |
| 22222                         |                                              |                                                      |                         |                          |                |                      |                                             |                |
|                               |                                              |                                                      |                         |                          |                |                      |                                             |                |

b. В случае необходимости данные можно отредактировать в ручную: Кнопка «Редагувати»,

| ch EDI Web               | <                 | ennecementerinterinterinterinterinty Statistical A. (1899) (40 | si 44 con sito rom vi loca na mana Asinata Swei (Perodiscupo Asidass                                       | provins score over the highlight state of the | ocasoo esetensi etto javel 312 | Wyszukaj        | _                     | _                                          | , v .         |
|--------------------------|-------------------|----------------------------------------------------------------|----------------------------------------------------------------------------------------------------|-----------------------------------------------|--------------------------------|-----------------|-----------------------|--------------------------------------------|---------------|
| MARCH (                  | Web               | inal sporpase ECCD 🗧                                           | Comarch EDI для логистики (Comarch<br>Steelins un yronaparenterature)<br>otoryweaner informationeriphysics |                                               |                                |                 | 0000000000            | Naklachseya FZ T Drive<br>Ila 200000000000 |               |
| 🚑 Beigeri 🕌 Bernin       | ai 🏠 Jafasan 📳 Ib | овий документ 🔤 Новени (2) 🐞 Налаштукания                      |                                                                                                    |                                               |                                |                 |                       |                                            |               |
| ader data                |                   |                                                                |                                                                                                    |                                               |                                |                 | Завлятанити З         | берегти Переслати                          | Зберегти роб  |
| кончар докуманту         |                   |                                                                |                                                                                                    | Понутиць                                      |                                | 4829900024048   |                       |                                            |               |
| ата документу            |                   | Pitre atos navas                                               |                                                                                                    | Постачальник                                  | 1                              |                 |                       |                                            |               |
|                          |                   | Oure of our horses.                                            | 0                                                                                                    | Minut company                                 |                                | 4820000024130   |                       |                                            |               |
| or the local desired and |                   |                                                                |                                                                                                    |                                               |                                |                 |                       |                                            |               |
| іредпологаеная дата до   | CT36HOA           | 2017-11-01                                                     |                                                                                                    | Одержувач ракунка                             |                                |                 |                       |                                            |               |
| редпологаеное вреня и    | оставни           | 10:00                                                          | ٥                                                                                                    | кінцевнії спожнат                             |                                | 4829900024048   |                       |                                            |               |
| бонир хаможления         |                   | 22222                                                          |                                                                                                    |                                               |                                |                 |                       |                                            |               |
| јата канеокленно         |                   | 2017-10-31                                                     |                                                                                                    |                                               |                                |                 |                       |                                            |               |
| юнер поставни            |                   | 11111111                                                       |                                                                                                    |                                               |                                |                 |                       |                                            |               |
| arta nocraexos           |                   | 2017-11-02                                                     |                                                                                                    |                                               |                                |                 |                       |                                            |               |
|                          |                   |                                                                |                                                                                                    |                                               |                                |                 |                       |                                            |               |
|                          |                   |                                                                |                                                                                                    |                                               |                                |                 |                       |                                            |               |
| Валнота                  |                   |                                                                |                                                                                                    |                                               |                                |                 |                       |                                            |               |
| варні позниї             |                   |                                                                |                                                                                                    |                                               |                                |                 |                       |                                            | _             |
|                          |                   |                                                                |                                                                                                    |                                               |                                |                 |                       | Завлита                                    | NAME PASS     |
| п.п. Номер закол         | EAN word          | Haxas tosspy                                                   | Koy, nowymun                                                                                               | Арт. номер постач.                            | Кількість віджинтижного        | Cepiloi sossepa | Однониця выпереовання | Ціна без ПДВ                               | Ljour s 11/38 |
| 22222                    |                   |                                                                |                                                                                                    |                                               |                                |                 |                       |                                            |               |
| 22222                    |                   |                                                                |                                                                                                    |                                               |                                |                 |                       |                                            |               |
| 22222                    |                   |                                                                |                                                                                                    |                                               |                                |                 |                       |                                            |               |
| 22222                    |                   |                                                                |                                                                                                    |                                               |                                |                 |                       |                                            |               |
| 22222                    |                   |                                                                |                                                                                                    |                                               |                                |                 |                       |                                            |               |
| 22222                    |                   |                                                                |                                                                                                    |                                               |                                |                 |                       |                                            |               |
| 22222                    |                   |                                                                |                                                                                                    |                                               |                                |                 |                       |                                            |               |
|                          |                   |                                                                |                                                                                                    |                                               |                                |                 |                       |                                            |               |

6. После заполнения всех обязательных полей отправить документ: Кнопка «Переслати» в правом вернем углу, над документом.